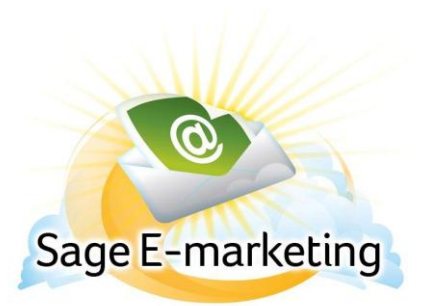

## **Quick Start Guide To:**

## Sage E-marketing Social Sharing – Share Email Blast

This Quick Start Guide will guide you through how to set up and use the Sage E-marketing Social Sharing feature.

- 1. Go to <u>www.Sageemarketing.com</u>.
- 2. Input your account details at the top of the screen and click on Submit.
- 3. Once you are at the Home screen, click on Social Sharing.

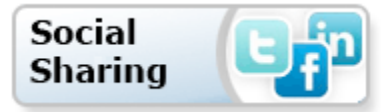

After opening Sage E-marketing Social Sharing, click the Share Email Blast button and you will see the following screen:

| Sage E-marketing Social Sharing         Home       Connection Setup       Share Email Blast       Footer Sharing |                 |                            |                     |                       |                     |  |
|----------------------------------------------------------------------------------------------------|-----------------|----------------------------|---------------------|-----------------------|---------------------|--|
| 2<br>Share Email Blast<br>View Email Blasts from Today                                                           |                 |                            |                     |                       |                     |  |
| <u>Sent</u>                                                                                                    | Email Subject   | <u>Template Name</u>       | Facebook Post       | <u>Twitter Post</u> 📵 | LinkedIn Post 🛅     |  |
| 12/13/11                                                                                                    | SS Footer       | Sample                     | 12/13/2011 12:34 PM | 12/13/2011 11:16 AM   | 12/13/2011 11:16 AM |  |
| 12/12/11                                                                                                    | Sample Campaign | Read Only zzz_Company News |                     | 12/12/2011 11:22 AM   | 12/12/2011 11:42 AM |  |
| 12/12/11                                                                                                    | Twitter         | Read Only zzz_aStart       | 12/13/2011 12:33 PM | 12/13/2011 11:16 AM   | 12/12/2011 11:52 AM |  |
| Preview Next                                                                                                    |                 |                            |                     |                       |                     |  |

Also, if you elected to not share your Email Blast to your Social Media sites during the send state, you can go here to share that previously sent template by following these steps.

4. Here, you will want to select the Email Blast > Next

| Sage E-marketing Social Sharing         Home       Connection Setup       Share Email Blast       Footer Sharing |                                         |                                                              |                                            |                                                                   |                                                                   |  |
|----------------------------------------------------------------------------------------------------|-----------------------------------------|--------------------------------------------------------------|--------------------------------------------|-------------------------------------------------------------------|-------------------------------------------------------------------|--|
| ?<br>Share Email Blast<br>View Email Blasts from Today                                                           |                                         |                                                              |                                            |                                                                   |                                                                   |  |
| <u>Sent</u>                                                                                                    | Email Subject                           | <u>Template Name</u>                                         | Facebook Post                              | <u>Twitter Post</u> ତ                                             | LinkedIn Post 🛅                                                   |  |
|                                                                                                    |                                         |                                                              |                                            |                                                                   |                                                                   |  |
| 12/13/11                                                                                                    | SS Footer                               | Sample                                                       | 12/13/2011 12:34 PM                        | 12/13/2011 11:16 AM                                               | 12/13/2011 11:16 AM                                               |  |
| 12/13/11<br>12/12/11                                                                                             | SS Footer<br>Sample Campaign            | Sample<br>Read Only zzz_Company News                         | 12/13/2011 12:34 PM                        | 12/13/2011 11:16 AM<br>12/12/2011 11:22 AM                        | 12/13/2011 11:16 AM<br>12/12/2011 11:42 AM                        |  |
| 12/13/11<br>12/12/11<br>12/12/11                                                                                 | SS Footer<br>Sample Campaign<br>Twitter | Sample<br>Read Only zzz_Company News<br>Read Only zzz_aStart | 12/13/2011 12:34 PM<br>12/13/2011 12:33 PM | 12/13/2011 11:16 AM<br>12/12/2011 11:22 AM<br>12/13/2011 11:16 AM | 12/13/2011 11:16 AM<br>12/12/2011 11:42 AM<br>12/12/2011 11:52 AM |  |

5. Select the Social Media sites and, if necessary, the Facebook page on which you would like to share the Blast. Click Share.

**Confirm Email Blast Sharing** 

| Email Sent Date<br>Email Subject<br>Preview of Email                               | e: 12/16/11<br>t: SPE SEMA ADV<br>I: <u>Click here</u>                        |
|------------------------------------------------------------------------------------|-------------------------------------------------------------------------------|
| Your email subject line and a link to your ema<br>social media sites. Select which | ail template will be posted to your connected social media sites to share on: |
| 📑 🔲 Facebook<br>📴 🕅 Twitter<br>🛅 🕅 LinkedIn                                        | SPQA<br>@RsullivanSP Ryan Sullivan                                            |
| Share                                                                              | Cancel                                                                        |

6. You'll then see a confirmation page that will summarize the details of your Social Media Sharing.

## Social Media Sharing Confirmation

| Your social media sites will be updated shortly. You will receive an email confirmation upon completion. |
|----------------------------------------------------------------------------------------------------|
| Share Time: 12/13/2011 11:16 AM                                                                          |
| Template: Sample                                                                                         |
| Subject: SS Footer                                                                                       |
|                                                                                                    |
| The following social media sites will be posted to:                                                      |
| Tweet Twitter                                                                                            |
| in Share LinkedIn                                                                                        |
| Share Another Email Blast                                                                                |

7. Now when you go back to the Share Email Blast page, you will see the date and time that the email blast got posted to the Social Media sites.

| Sage E-marketing Social Sharing         Home       Connection Setup       Share Email Blast       Footer Sharing |                 |                            |                     |                     |                        |  |
|----------------------------------------------------------------------------------------------------|-----------------|----------------------------|---------------------|---------------------|------------------------|--|
| ?<br>Share Email Blast<br>View Email Blasts from Today                                                           |                 |                            |                     |                     |                        |  |
| <u>Sent</u>                                                                                                    | Email Subject   | Template Name              | Facebook Post       | <u>Twitter Post</u> | <u>ar kedIn Post</u> 🛅 |  |
| 12/13/11                                                                                                    | SS Footer       | Sample                     | 12/13/2011 12:34 PM | 12/13/2011 11:16 AM | 12/13/2011 11:16 A     |  |
| 12/12/11                                                                                                    | Sample Campaign | Read Only zzz_Company News |                     | 12/12/2011 11:22 AM | 12/12/2011 11:42 AM    |  |
| 12/12/11                                                                                                    | Twitter         | Read Only zzz_aStart       | 12/13/2011 12:33 PM | 12/13/2011 11:16 AM | 12/12/2011 11:52 AM    |  |
| Preview Next                                                                                                    |                 |                            |                     |                     |                        |  |